Для настройки необходимо чтобы получение сетевых реквизитов на компьютере было выставлено на автоматический режим.

| 1 2 У Панель управления                                   | сеть и интернет > сетевые подключения                                                                                                    | <ul> <li>О Поисс сетевые подкл</li> </ul>                                                                                                    | ючения |
|-----------------------------------------------------------|----------------------------------------------------------------------------------------------------|----------------------------------------------------------------------------------------------------|--------|
| /порядочить - Отключение сетевого у                       | Channel and over                                                                                                    | подключения Просмотр состояния подключения »                                                                                                    |        |
| Ethernet<br>alexnet<br>Realtek PCIe GbE Family Controller | Сеть Доступ<br>Подключение через:                                                                                                    | Свойства: Internet Protocol Version 4 (ТСР/IРv4) × Общие Альтернативная конфигурация Положется: Пе возмо назывиать авторатически сели сели                                                                                      |        |
| 습                                                         | Reatek PCIe GbE Family Controller   Hactpourts                                                                                                    | поддерживает эту возножность. В противнон случае узнайте<br>паранетри IP у сетевого адиянистраторь.<br>© Получить IP-адрес автокатически<br>О Использовать спедующий IP-адрес:<br>IP-адрес:<br>Маска подсети:<br>Основной шлюз: |        |
|                                                           | C Internet Protocol Version 6 (ICP/IPV6)                                                                                                    | Получить адрес DNS-сервера автонатически     Использовать следующие адреса DNS-серверов:                                                                                                    |        |
|                                                           | Установить         Удалить         Свойства           Описание         Transmission Control Protocol/Internet Protocol. The default wide area network protocol that provides communication across diverse interconnected networks. | Предпочитаюный DNS-сервер: , , , , , , , , , , , , , , , , , , ,                                                                                                    |        |

После подключение роутера к компьютеру зайдем на него. Для этого откроем любой браузер. В адресной строке набираем 192.168.0.1 (192.168.1.1) и жмем «Enter», высветится окно авторизации, здесь указываем Имя пользователя – admin, Пароль – admin (по умолчанию).

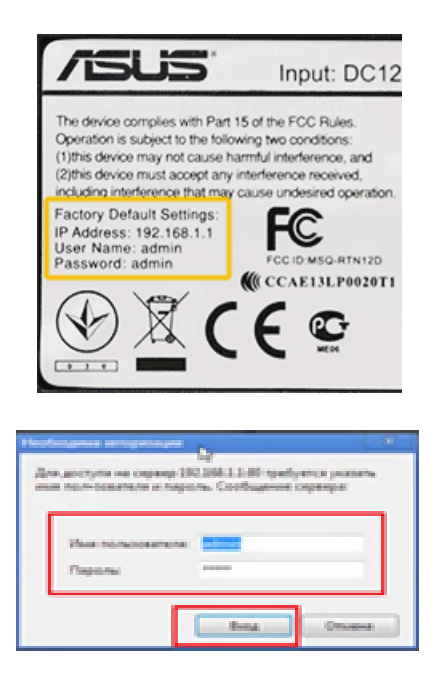

Если вы первый раз настраиваете роутер, перед вами откроется окно быстрой настройки.

В этом случае можно сразу выбрать тип подключения отметив пункт – Автоматический IP (DHCP) и нажать кнопку далее, после чего произвести настройку WI-FI сети (параметры указаны ниже).

Либо жмем на домик в верхнем правом углу и выполняем настройки вручную

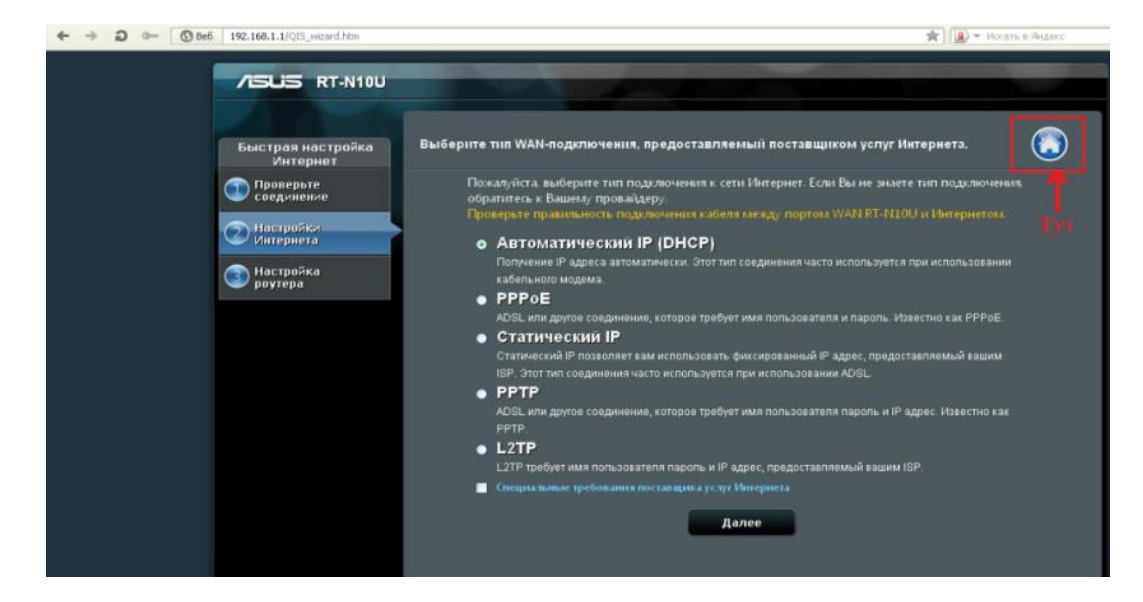

Откроется стартовый интерфейс настройки:

| ADDS RI-N100                  | выход перезагрузка                                                               | Русский                                                       |
|-------------------------------|----------------------------------------------------------------------------------|---------------------------------------------------------------|
| Быстрая настроўка<br>Интернет | Режин работы: <u>Беспроводной роутер</u> Версия микропрогра<br>SSID: <u>ASUS</u> | нны: <u>3.0.0.4.260</u> — — — — — — — — — — — — — — — — — — — |
| Общие                         |                                                                                  | Состояние Интернета                                           |
| 🔏 Карта сети                  |                                                                                  | Статус ОН                                                     |
| 🞊 Гостевая сеть               |                                                                                  | Тип подключения                                               |
| Ане Лиспетчер                 |                                                                                  | Автоматический 19                                             |
| трафика                       | безопасности:                                                                    | IP-agpec WAN                                                  |
| Родительский                  | Open System 🕒                                                                    | 0.0.0.0                                                       |
| Контроль                      |                                                                                  | DNS                                                           |
| 💼 USB-приложение              |                                                                                  | tiineo a                                                      |
| Лополнительные                |                                                                                  | 0.0.0.0                                                       |
| настройки                     |                                                                                  | Время аренды                                                  |
| 🛜 Беспроводная<br>сеть        |                                                                                  | Renewing                                                      |
|                               |                                                                                  | Срок истечения аренды                                         |
| W Nokananas Leta              | Environment Elizabeth E020                                                       | Expired                                                       |
| 🜐 Интернет                    | Huawer-220                                                                       |                                                               |
| 0                             |                                                                                  |                                                               |

Для настройки перейдем в раздел «Интернет» и выберем в пункте «Тип WANподключения» в меню строку «Автоматический IP»

| ₩.      | Диспетчер<br>трафика       | RT-N56U поддерживает несколько типов подключения к WAN (глобальная сеть). Эти виды выбираются из выпадающего меню<br>рядом с WAN тип соединения. Настройка попей различаются в зависимости от типа соединения, выбранного Вами. |                |  |
|---------|----------------------------|----------------------------------------------------------------------------------------------------|----------------|--|
| Рој кон | Родительский               | Основные настройки                                                                                                    |                |  |
|         | онтроль                    | Тип WAN-подключения                                                                                                    | Automatic IP 💽 |  |
| ٠       | USB-приложение             | ВКЛЮЧИТЬ WAN                                                                                                    | О Да 🔍 Нет     |  |
| До      | ополнительные<br>настройки | Включить NAT                                                                                                    | © да ● нет     |  |
| 6       | Беспроводная<br>сеть       | Включить UPnP?                                                                                                    | Ода Ф Нет      |  |
|         | Локальная сеть             | Настройка DNS WAN                                                                                                    |                |  |
|         |                            | Подключаться к DNS-серверу<br>автоматически?                                                                                                    | ОДа ● Нет      |  |
|         | Интернет                   |                                                                                                    |                |  |
|         |                            | Настройка учетной записи                                                                                                    |                |  |
| B       | IPv6                       | Аутентификация:                                                                                                    | None           |  |

- Wan Connection Mode (Режим Подключения) выбераем - "Подключаться Автоматически" (Connect Automatically).

Остальные настройки оставляем без изменения. После этого жмите на кнопку «Принять».

После настройки интернета настроим беспроводную сеть и безопасность сети. Для этого перейдем в раздел «Беспроводная сеть». И зададим данные:

- 1. В поле (SSID) зададим имя сети, то имя, которое будет отображаться в списке доступных подключений.
- 2. В поле «Метод проверки подлинности» –выбираем «WPA2-Personal.
- 3. Затем в поле «Предварительный ключ WPA» задаем пароль вашей сети, латинскими буквами и цифрами, не менее 8 символов.
- 4. И жмем кнопку «Принять».

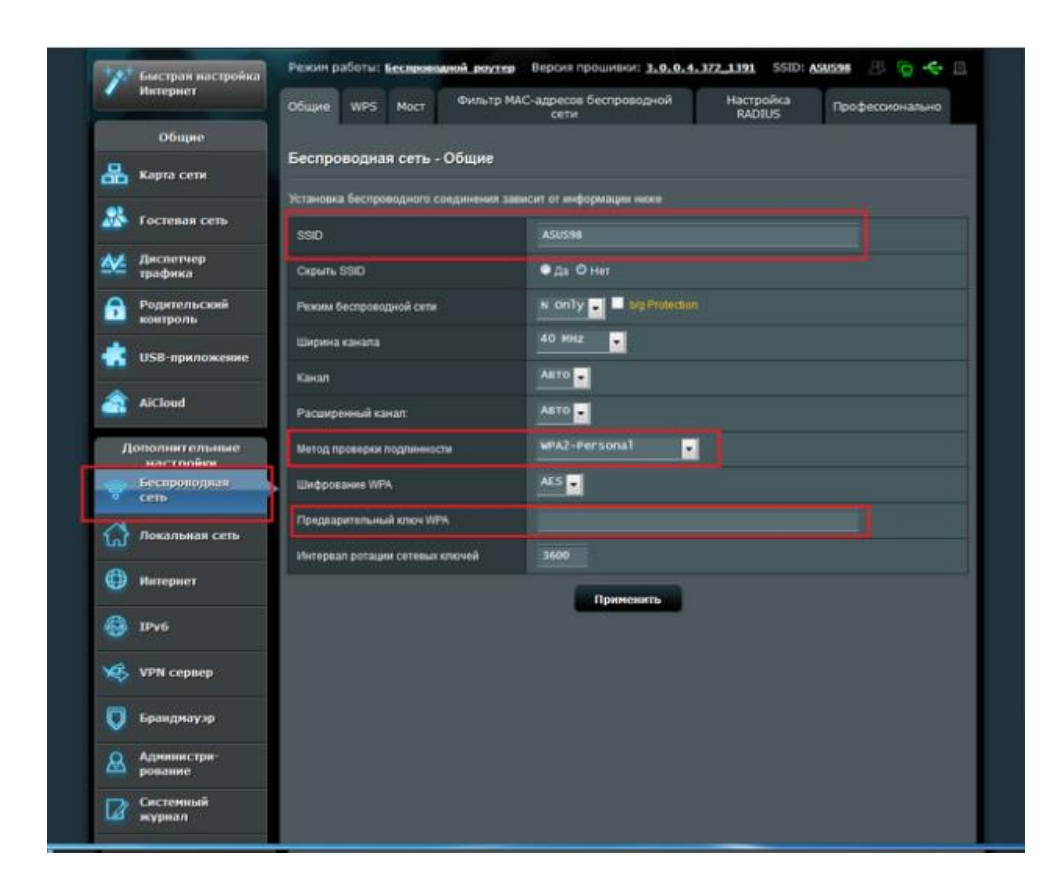

После указания всех необходимых параметров нажимаем кнопку «Применить».

Настройка завершена.